## **Defining Plans**

## Assigning the same single value to the number of weeks column for all Market - OOH Company - Product combinations

This lesson examines how to assign the same value to the # of weeks column for all inventory in a plan.

## Apply the same # of weeks to all products

| 🤞 🗋 🛃 🔚 📽 🖻 🛙                                | ×                                   |                          | untitled - C              | OMB Naviga     | ator®                               |                            | ı ×      |
|----------------------------------------------|-------------------------------------|--------------------------|---------------------------|----------------|-------------------------------------|----------------------------|----------|
| COMBDataR                                    | eport Plan Builder Targets          | Report Layou             | t Finish H                | elp My Ac      | count Testing                       | *                          | 0        |
| Back Next COMBDat<br>Navigator<br>Navigation | aReport<br>Detaition<br>Data Source | Copy Rename<br>Plan Plan | Delete<br>Plan<br>Options | 🕜 Move Up      | Add Cost Inputs                     |                            |          |
| Select inventory                             | , view and edit plans               |                          | COMB                      | Winter 201     | 7 (January) and Numeris             | -RTS Fall 2016             |          |
| Flighting                                    | Campaign Lengths                    |                          |                           |                |                                     | Plan Type                  |          |
| Flighting                                    | O Common # of weeks for all proc    | ucts 4, 8                | ~                         | • Oi           | fferent # of weeks for some product | s 🗖 Multiple Levels        |          |
| Plan #1                                      |                                     |                          |                           | _              | _                                   |                            |          |
|                                              | Product                             | Objective                | Level                     | # of \         | Veeks Avg Daily Circ 5+             |                            | ~        |
| Select Inventory                             | Market CMA : Montreal               |                          |                           |                |                                     |                            |          |
|                                              | Operator : Astral                   |                          |                           |                |                                     |                            |          |
|                                              | Horizontal Posters                  | Daily GRPs               | 25                        | 3 5            | 😴 <del>1</del> 9795                 |                            |          |
| View/Edit Summary                            | Street Furniture (68x47             | ) Daily GRPs             | 25                        | 3 8            | 217026                              |                            |          |
|                                              | Operator : OUTFRONT                 |                          |                           |                |                                     |                            |          |
| View/Edit Detail                             | Horizontal Posters                  | Daily GRPs               | 25                        | 36             | 39942                               |                            |          |
|                                              | Operator : Pattison                 |                          |                           |                |                                     |                            |          |
| ·                                            | Horizontal Posters                  | Daily GRPs               | 25                        | 3              | S6666                               |                            | =        |
|                                              | Street Furniture (68x47             | ) Daily GRPs             | 25                        | 34             | <b>16605</b>                        |                            |          |
|                                              | Market CMA : Toronto                |                          |                           | _              |                                     |                            |          |
|                                              | Operator : Astral                   | - 4                      | G10                       |                | ~                                   |                            |          |
|                                              | Horizontal Posters                  | Daily GRPs               | 25                        |                | <u>∞</u> 82677                      |                            |          |
|                                              | Street Furniture (68x4/             | ) Daily GRPs             | 25                        | <u>∞</u> 5     | 18927                               |                            |          |
|                                              | Operator : OUTFRONT                 | D-ih, CDD-               | 25                        | <b>A</b>       | A 15000                             |                            |          |
|                                              | Horizontal Posters                  | Daily GRPs               | 25                        | 3 <sup>4</sup> | × 25282                             |                            | - 1      |
|                                              | Street Furniture (68X4/             | ) Daily GRPs             | 25                        | ₽              | 23508                               |                            |          |
|                                              | B Herizental Pestern                | Daily CDDa               | 25                        |                | A 12041                             |                            |          |
|                                              | Street Euroiture (69x47             | Daily GRPs               | 23                        |                | 11620                               |                            |          |
|                                              | Market CMA : Vancouver              | ) Daily GRPS             | 25                        | × ,            | × 11620                             |                            |          |
|                                              |                                     |                          |                           |                | _                                   |                            | <b>~</b> |
|                                              | Shared Objective / Shared Cost / S  | nared Weeks              |                           |                |                                     | 2                          | H        |
|                                              | Method Level                        |                          |                           | Cost Field     | Cost Value                          | # of Weeks                 | /        |
|                                              | Daily GRPs 🛛 🖌 25                   | 😒 A                      | pply Objective            | 4 Wk Face Cos  | t 💌 …                               | Apply Cost 8 😒 Apply Weeks |          |
|                                              |                                     |                          |                           |                |                                     |                            |          |
| View: 🗖 Selected 📃 Un                        | selected                            |                          |                           |                | 15.5                                | elected 0 Unselect         |          |
|                                              |                                     |                          |                           |                | 155                                 |                            |          |
|                                              | IGATOR®                             |                          |                           |                |                                     |                            |          |

In a report, when most OOH products have the same # of weeks, apply the # of weeks by:

1. In the *Shared Weeks* area at the bottom right of the *Detail View*, select the # of Weeks box. Type in a # of weeks value using the keyboard, or use the up and down buttons to incrementally adjust the value. (e.g. 8 weeks)

2. Select the *Apply Weeks* button.

## Results: same value in the # of weeks column for all inventory

| 🤞 🗋 🖬 🖬 📽 🖻 (                                | ×                                                                       | unt                                 | itled - COMB Navigato        | or®                                                    |                       |                 |
|----------------------------------------------|-------------------------------------------------------------------------|-------------------------------------|------------------------------|--------------------------------------------------------|-----------------------|-----------------|
| COMBDataR                                    | eport Plan Builder Targets                                              | Report Layout Fin                   | ish Help My Accou            | int Testing                                            |                       | * @             |
| Back Next COMBDat<br>Navigator<br>Navigation | aReport<br>Data Source                                                  | py Rename Delete<br>an Plan Options | Share O Move Up<br>Plans     | Add Cost Inputs 🔲                                      | -                     | 5               |
| Select inventory                             | , view and edit plans                                                   | -                                   | COMB Winter 2017             | (January) and Numeri                                   | s-RTS Fall 2016       |                 |
| Flighting                                    | Campaign Lengths                                                        |                                     |                              |                                                        |                       | Plan Type       |
| Flighting                                    | O Common # of weeks for all produc                                      | ts 4, 8                             | V O Differ                   | ent # of weeks for some produc                         | :ts                   | Multiple Levels |
| Plan #1                                      |                                                                         |                                     |                              | <b>`</b>                                               |                       |                 |
| Select Inventory                             | Product<br>Market CMA : Montreal<br>Operator : Astral                   | Objective Le                        | vel # of Wee                 | ks Avg Daily Circ 5+                                   |                       | <u>^</u>        |
| View/Edit Summary                            | Horizontal Posters     Street Furniture (68x47)     Operator : OUTFRONT | Daily GRPs 25<br>Daily GRPs 25      | 8                            | <ul> <li>₩9795</li> <li>17026</li> </ul>               |                       |                 |
| View/Edit Detail                             | Horizontal Posters     Operator : Pattison                              | Daily GRPs 🛛 🖌 25                   | 38                           | 39942                                                  |                       |                 |
| ·                                            | Horizontal Posters     Street Furniture (68x47)                         | Daily GRPs 25<br>Daily GRPs 25      | 8<br>3<br>8                  | <ul> <li>36666</li> <li>         16605     </li> </ul> |                       | Ξ               |
|                                              | Market CMA : Toronto     Operator : Astral                              |                                     |                              | A 20677                                                |                       |                 |
|                                              | Street Furniture (68x47)                                                | Daily GRPs 25                       | <b>3</b> 8                   | <ul> <li>✓ 32677</li> <li>✓ 18927</li> </ul>           |                       |                 |
|                                              | Horizontal Posters                                                      | Daily GRPs 25                       | <b>3</b> 8                   |                                                        |                       |                 |
|                                              | Operator : Pattison                                                     | Daily GRPs 25                       | 2 8                          | 23941                                                  |                       |                 |
|                                              | Street Furniture (68x47)                                                | Daily GRPs 25                       | <b>3</b> 8                   | 11620                                                  |                       |                 |
|                                              | Shared Objective / Shared Cost / Shar                                   | ed Weeks                            | <u> </u>                     | ,                                                      |                       | <u>~</u>        |
|                                              | Method Level<br>Daily GRPs 25                                           | Apply Obje                          | Cost Field<br>4 Wk Face Cost | Cost Value                                             | Apply Cost 8          | Apply Weeks     |
| View: 🔲 Selected 🛛 Un                        | selected                                                                |                                     |                              | 15                                                     | Selected 0 Unselected | 15 Total        |
|                                              | IGATOR®                                                                 |                                     |                              |                                                        |                       |                 |

After a delay of a few seconds, the **# of Weeks** column in the grid will change to the new value for all inventory.